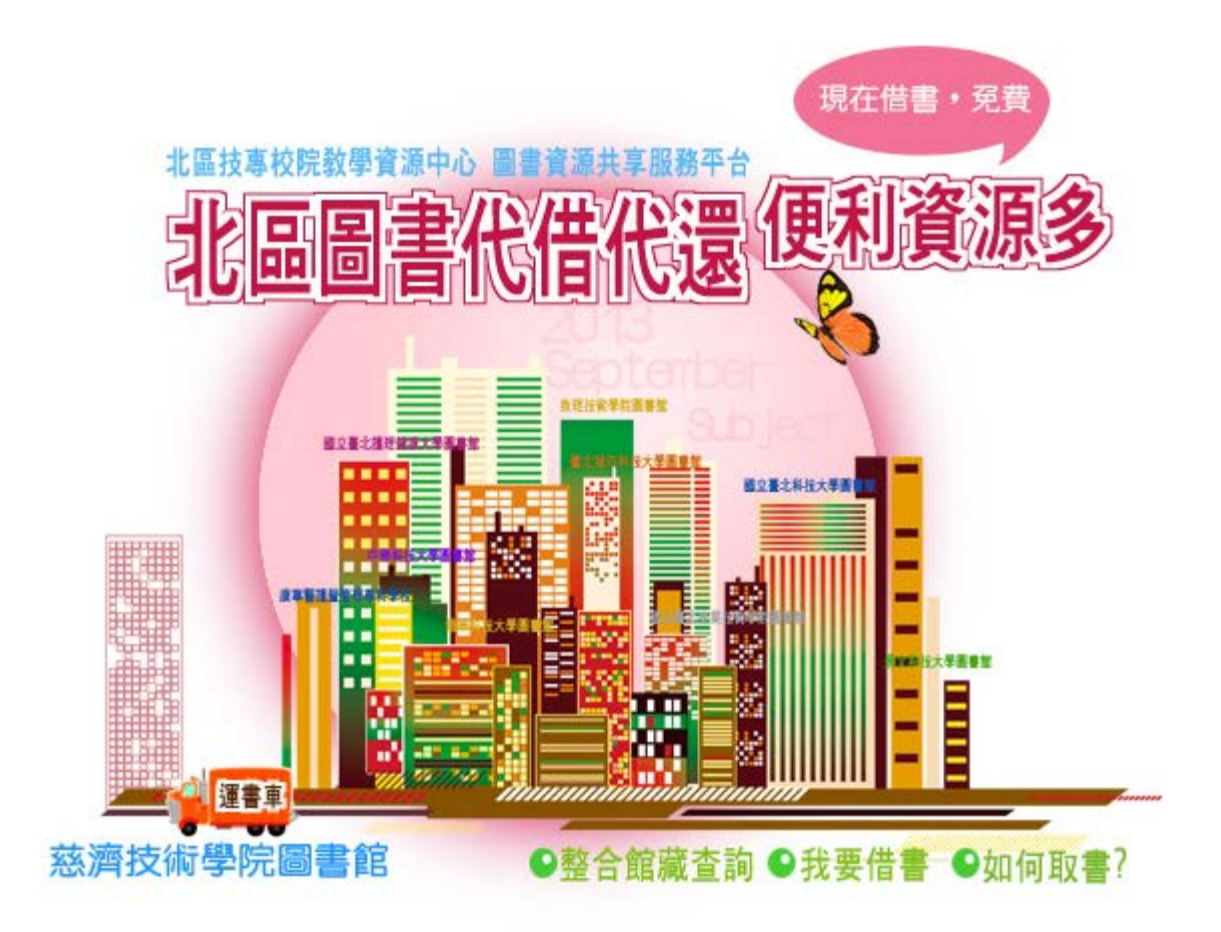

序言

北區技專校院教學資源中心的圖書資源共享服務平台,提供39所技專校院圖書館的館藏目錄,讓借書變容 易了!九月主題報導特別製作,北區圖書代借代還的服務介紹,現在完全免費,服務平台好用易學。

圖書不限,只要申請的圖書館有提供借出都可外借,現在就來借書吧!!

# ■查詢各館圖書整合平台

北區技專校院教學資源中心 圖書資源共享服務平台 http://ctlelib.org.tw/ctlehyint/home.jsp

| 北国技事校院                                                                                                    | ■波洋調筆明 目並即<br>敗學資源中心<br>原共享服系                                                   | NET 64086人 ANIAL TEME<br>多平台                                                                                                    |                                                                                                    | 488 里大<br>人                |
|----------------------------------------------------------------------------------------------------|---------------------------------------------------------------------------------|----------------------------------------------------------------------------------------------------|----------------------------------------------------------------------------------------------------|----------------------------|
| ▶ 信人当版<br>● 信人当版<br>● 第45章                                                                                                    |                                                                                 | 「「「「「「「「「」」」」<br>「「「」」」<br>「「」」<br>「「」」<br>「「」」」<br>「「」」」<br>「」」<br>「」」<br>「」」<br>「」」<br>「」」<br>「」」<br>「」」<br>「」」<br>「」」<br>「」」<br>「」」<br>「」」<br>「」」<br>「」」<br>「」」<br>「」」<br>「」」<br>「」」<br>「」」<br>「」」<br>「」」<br>「」」<br>「」」<br>「」」<br>「」」<br>「」」<br>「」」<br>「」」<br>「」」<br>「」」<br>「」」<br>「」」<br>「」」<br>」<br>「」」」<br>「」」」」<br>「」」」」<br>「」」」<br>「」」」」<br>「」」」」<br>「」」」<br>「」」」<br>「」」」」<br>「」」」<br>「」」」<br>「」」」<br>「」」」」<br>「」」」<br>「」」」<br>「」」」<br>「」」」<br>「」」」<br>「」」」」<br>「」」」<br>「」」<br>「」」」<br>「」」」」<br>「」」」<br>「」」」<br>「」」」<br>「」」」<br>「」」」<br>「」」」<br>「」」」<br>「」」」<br>「」」」<br>「」」」<br>「」」」<br>「」」」<br>「」」」<br>「」」<br>「」」」<br>「」」」<br>「」」」<br>「」」」<br>「」」」<br>「」」」」<br>「」」」<br>「」」」<br>「」」」<br>「」」」<br>「」」」<br>「」」」<br>「」」」」<br>「」」」<br>「」」」<br>「」」」<br>「」」」<br>「」」」<br>「」」」<br>「」」」<br>「」」」<br>「」」」」<br>「」」」」」」 | 字錄: ○ ○ ○ ●系:<br>於 ○ ■建定字<br>後工業社會的宗語 筆記女王<br>於遼軍喻學 資訊與網路資源<br>PEP+AJAX網貫標組驗學題<br>特的記事本? 資源濃潤 暖於<br>如何碼準投資 | the giver<br>HUR<br>HI W21 |
| <ul> <li>各級股票</li> <li>全部政治</li> <li>〇 今後総数</li> <li>〇 四 今後総数</li> <li>〇 回 今後総数</li> <li>○ 回 公 章北和村</li> <li>○ 回 公 章北和村</li> <li>○ 回 公 章北和村</li> <li>○ 回 公 章北和村</li> <li>○ 回 公 章北和村</li> <li>○ 回 公 章北和村</li> </ul> | 各北市           全部取消           日算           大学園泰銘           健康大学園春銘           回春銘 | <ul> <li>新立車北陸築技術学校園書総</li> <li>大都科技大学園書総</li> <li>留立車水鉄山学校園書総</li> <li>中都科技大学園書総</li> </ul>                                                                                                    | 1 中請人待辦事項<br>日前無時辦事項<br>日前無時辦事項<br>次學實證中回<br>教學實證中回                                                        |                            |

### ■查詢功能

・簡易查詢

提供使用者輸入查詢值,全選或勾選欲查詢館藏的圖書館進行查詢。

| 筒易查詢 | 進階查詢 |    |  |
|------|------|----|--|
|      |      | 查詢 |  |
|      |      |    |  |

・進階査詢

查詢欄位提供包括題名、作者、主題/關鍵詞、出版者、issn、isbn 等欄位供使用者輸入查詢值,並可進一步進行欄位間的邏輯運算,提供更精確的查詢。

| 簡易查詢 進階召 | <b>哲</b> 詞 |
|----------|------------|
| 請輸入查詢詞:  | 在 題名 ✔     |
| AND 💌    | 在 題名       |
| AND 💌    | 在 題名 ✓     |
|          |            |

#### ■館藏査詢舉例

(1)如果使用者要借九把刀的圖書,請在查詢欄位輸入"九把刀",沒有特定要借的圖書館,可勾選全選進行查詢。

| 留實得講聲明 國童辦筆頁 各校製総人 最新演<br>北區技專校院教學資源中心<br>圖書資源共享服務平台<br>該客 世好·                                                                                                    | A RAME MARR MLNH SATE MANE BA                                                                                         |
|----------------------------------------------------------------------------------------------------|----------------------------------------------------------------------------------------------------|
| イ 紙人 期 版     (1000)     (1000)     (1000)     (1000)     (1000)     (1000)     (1000)     (1000)     (1000)     (1000)     (1000)     (1000)     (1000)     (1000)     (1000)     (1000)     (1000)     (1000)     (1000)     (1000)     (1000)     (1000)     (1000)     (1000)     (1000)     (1000)     (1000)     (1000)     (1000)     (1000)     (1000)     (1000)     (1000)     (1000)     (1000)     (1000)     (1000)     (1000)     (1000)     (1000)     (1000)     (1000)     (1000)     (1000)     (1000)     (1000)     (1000)     (1000)     (1000)     (1000)     (1000)     (1000)     (1000)     (1000)     (1000)     (1000)     (1000)     (1000)     (1000)     (1000)     (1000)     (1000)     (1000)     (1000)     (1000)     (1000)     (1000)     (1000)     (1000)     (1000)     (1000)     (1000)     (1000)     (1000)     (1000)     (1000)     (1000)     (1000)     (1000)     (1000)     (1000)     (1000)     (1000)     (1000)     (1000)     (1000)     (1000)     (1000)     (1000)     (1000)     (1000)     (1000)     (1000)     (1000)     (1000)     (1000)     (1000)     (1000)     (1000)     (1000)     (1000)     (1000)     (1000)     (1000)     (1000)     (1000)     (1000)     (1000)     (1000)     (1000)     (1000)     (1000)     (1000)     (1000)     (1000)     (1000)     (1000)     (1000)     (1000)     (1000)     (1000)     (1000)     (1000)     (1000)     (1000)     (1000)     (1000)     (1000)     (1000)     (1000)     (1000)     (1000)     (1000)     (1000)     (1000)     (1000)     (1000)     (1000)     (1000)     (1000)     (1000)     (1000)     (1000)     (1000)     (1000)     (1000)     (1000)     (1000)     (1000)     (1000)     (1000)     (1000)     (1000)     (1000)     (1000)     (1000)     (1000)     (1000)     (1000)     (1000)     (1000)     (1000)     (1000)     (1000)     (1000)     (1000)     (1000)     (1000)     (1000)     (1000)     (1000)     (1000)     (1000)     (1000)     (1000)     (1000)     (1000)     (1000)     (1000)     (1000)     (1000)     (1000)     (1000)     (1000)     (1 | 字級: ○ ○ ○ 色系: □ □ ●<br>於門間段字<br>比打工度假度重要的11件事<br>筆記女王 the giver<br>安浜與網路資源利用<br>PHP+AJAX網頁棋組錄學隨用<br>44000 家本1 高級需要 網約 |
|                                                                                                    | 新竹枝約<br>基理市<br>林思規道 音句時士<br>私意道所的家門時來的規組開設講座                                                                          |
| 回至至北市防人中面留助         回至至北加州所有中的           「         回立至北市防人中面留助         」回立至北加州所有中的           「         國立臺北市使人学圖書館         「         大學科技大學圖書館           「         -         -         -           「         -         -         -         -           「         -         -         -         -         -           「         -         -         -         -         -         -         -         -         -         -         -         -         -         -         -         -         -         -         -         -         -         -         -         -         -         -         -         -         -         -         -         -         -         -         -         -         -         -         -         -         -         -         -         -         -         -         -         -         -         -         -         -         -         -         -         -         -         -         -         -         -         -         -         -         -         -         -         -         -         -         -         -         -                                                                                                    | ■ 申請人待辦事項<br>● 目前無待辦事項 !                                                                                              |

2013年9月主題報導---北區圖書代借代還便利資源多

(2) 査詢中畫面

| in ,   | 2 個資保證聲明,回查與首頁,各校聯絡人,最新消息,常見問題,請者意見,線上說明,檔案下載,網絡地圖,量入                                                                                                    |
|--------|----------------------------------------------------------------------------------------------------|
| Ite.   | 北區技事校院教學資源中心<br>圖書資源共享服務平台                                                                                                    |
| ▶ 個人專業 | 学校: 西西西 色系: 🔤 💷 😁                                                                                                    |
|        | 擬筆職示 顯示全部室訓結果 室訓結果分析(知識分類) 室訓結果分析(相關時表)                                                                                                    |
|        | ◎宣歸與:九記刀;宣詞 39 做資料業;宣調結果共0筆目前顯取0筆(A) 中歐宣調<br>◎選擇單一結成目錄:<br>○專特指學提圖書載(0) / 國立臺北科技大學屬書載(0) / 東南科技大學屬書載(0) / 國立臺北講理健康大學圖書載                                                                                            |
|        | (0) / 整母鑒課管理專科學校(0) / 图立臺北大學(0) / 樂石技術學院(0) / 大漢技術學院圖書館(0) / 整舉科技大學圖書館(0) / 明新科技大學圖書館(0) / 與行科技大學圖書館(0) / 致理技術學院圖書館(0) / 是交科技大學圖書館(0) / 建容器講藝管理專科學校(0) / 萬能科技大學圖書館(0) / 德明則經科技大學圖書                                 |
|        | 銘(0)/ 德泰技術學院圖書館(0)/ 明志科技大學圖書館(0)/ 元培科技大學圖書館(0)/ 經醫管理聲健康學院圖書館<br>(0)/ 臺湾觀光學院圖書館(0)/ 國立臺北南梁技術學院圖書館(0)/ 第陽技術學院圖書館(0)/ 長奧科技大學圖書館<br>(0)/ 國各科技大學圖書館(0)/ 臺北城市科技大學圖書館(0)/ 大華科技大學圖書館(0)/ 林草健康專科學校圖書館                       |
|        | <ul> <li>(0) / 黎明技術學院圖書館</li> <li>(0) / 恩明技術學院圖書館</li> <li>(0) / 中部科技大學圖書館</li> <li>(0) / 中部科技大學圖書館</li> <li>(0) / 中部科技大學圖書館</li> <li>(0) / 華夏技術學院圖書館</li> <li>(0) / 華夏技術學院圖書館</li> <li>(0) / 華夏技術學院圖書館</li> </ul> |
|        | (豐利仰) 品 釋考 (★ 篇出)                                                                                                    |
|        | 至東技術學院醫書解(0/0) <mark>望 開</mark> 中                                                                                                    |
|        | 國立臺北科技大學圖書館(0/0) <mark>豐 遵</mark> 🕈                                                                                                    |

(3) 查詢結果顯示

Г

|                                                                                             | □ 列印 圖 等等 ●●●● |
|---------------------------------------------------------------------------------------------|----------------|
| 亞東技衛學院圖書館(0/0)<br>素看此館全部直接結果                                                                |                |
| 國立臺北科技大學圖書館(3/3) 查看此處全部查譯結果                                                                 |                |
|                                                                                             | 荷著" @          |
| 作者:林,哲安 出版社:華文網 2011[民100] 來源:國立臺北科技大學圖書館                                                   |                |
| 🔲 2正義:一場思辨之敏 = Whats the right thing to do / 公共電視 發行 * 🛛 👰                                  |                |
| 出版社:公共電視發行 2010[民99] 來源:國立臺北科技大學圖書總                                                         |                |
| 3.依然九起刀:透現網路文學演化史/九起刀著*                                                                     |                |
| 作者:九艺刀,(Giddens) 出版社:蓋亞文化 2007[民96] 來源:國立蓋北科技大學副<br>(象) 申請代借) [7] 看詳細資料 (冬) 國客認識資料 (金) NDDS | 副書館            |

查詢時,系統會先將查到的結果顯示在頁面中,使用者可隨時查看到結果。

系統會初步先至個館藏查詢將查到的資料顯示,如果查到的館藏不足,在顯示全部查詢 結果中可點選"抓取更多資料"來搜尋更多資料。

file:///DI/Web\_library/subject/september2013/september2013\_index.htm[2014/8/12 上午 10:13:50]

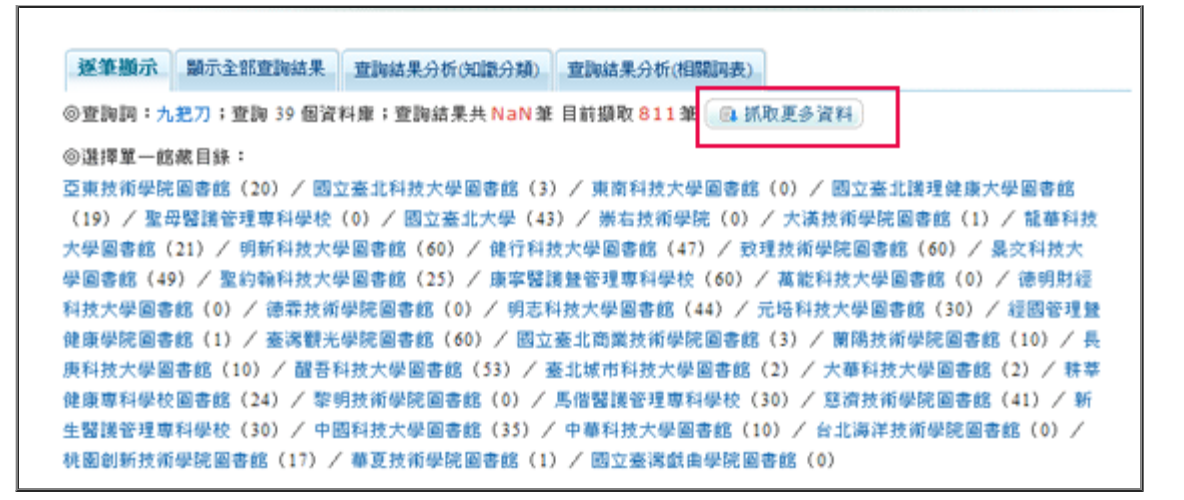

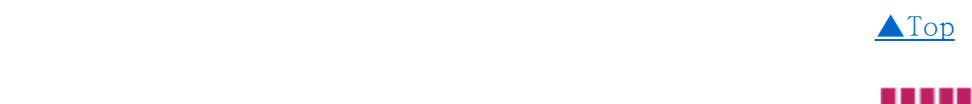

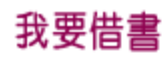

■服務對象

限合作單位專任教師、學生、正式與約僱職員

# ■北區合作圖書館(統計至2013.9.1,共計39所圖書館)

| 國立臺北科技大學圖書館   | 國立臺北商業技術學院圖書館 |
|---------------|---------------|
| 國立臺北護理健康大學圖書館 | 大華科技大學圖書館     |
| 國立臺北大學圖書館     | 國立臺灣戲曲學院圖書館   |
| 中國科技大學圖書館     | 中華科技大學圖書館     |
| 元培科技大學圖書館     | 明志科技大學圖書館     |
| 長庚科技大學圖書館     | 明新科技大學圖書館     |
| 東南科技大學圖書館     | 健行科技大學圖書館     |
| 臺灣觀光學院圖書館     | 景文科技大學圖書館     |
|               |               |

#### 2013年9月主題報導--北區圖書代借代還便利資源多

| 聖約翰科技大學圖書館    | 萬能科技大學圖書館      |
|---------------|----------------|
| 臺北城市科技大學圖書館   | 德明財經科技大學圖書館    |
| 醒吾科技大學圖書館     | 龍華科技大學圖書館      |
| 大漢技術學院圖書館     | 台北海洋技術學院圖書館    |
| 亞東技術學院圖書館     | 桃園創新技術學院圖書館    |
| 致理技術學院圖書館     | 崇右技術學院圖書館      |
| 經國管理暨健康學院圖書館  | 華夏技術學院圖書館      |
| 德霖技術學院圖書館     | 黎明技術學院圖書館      |
| 蘭陽技術學院圖書館     | 慈濟技術學院圖書館      |
| 耕莘健康專科學校圖書館   | 康寧醫護暨管理專科學校圖書館 |
| 馬偕醫護管理專科學校圖書館 | 聖母醫護管理專科學校圖書館  |
| 新生醫護管理專科學校圖書館 |                |

# ■代借圖書申請

(1)查詢所需之資料→選擇欲代借的館藏及取書地點,點選"申請代借"(若該筆資料無法借閱,即不會顯示館藏選擇)。

| 作者:Giddens<br>◆ 申請代借 | (九紀刀)著 出版社:紅色文化出版 出版日期:2002 來源:亞東技術學院圖書的<br>🔂 看詳細資料 🍤 圖書館線資料 🕞 NDDS |
|----------------------|---------------------------------------------------------------------|
| 2.等一個人咖啡 (           |                                                                     |
| 作者:九把刀著<br>申請代借      | 出版社:春天出版國際 出版日期:2004 來源:亞東技術學院圖書館<br>🔂 看詳細資料 🐤 圖書館成資料 🌎 NDDS        |
| 🔲 3.樓下的房客 🛛 🎅        |                                                                     |

(2)選擇校別,本校師生請選"慈濟技術學院圖書館",輸入帳號及密碼,同圖書館個人 借閱的帳號及密碼。

| 申請代借                                                            | 開閉 10                                                                              | Esc Key |
|-----------------------------------------------------------------|------------------------------------------------------------------------------------|---------|
| シャンクション                                                         | 技専校院<br>資源中心<br>登入                                                                 |         |
| <ul> <li>諸選擇校別:</li> <li>話輸入帳<br/>號:</li> <li>請輸入密碼:</li> </ul> | <ul> <li>▲ 高必填櫃位</li> <li>▲ 藤濟技術學院圖書館</li> </ul>                                   | 1       |
| ■驗證碼:<br>■<br>                                                  | 公社4358     政清/關閉視會     議輸入所屬圖書館查詢個人借聞記錄之帳密即可,若有任何問題     諸運洽各館     忘記帳號密碼2 → 各項聯絡方式 | (X)     |

(3)點選確定申請代借,即可完成申請。

| 申請代 | 借                              |                                 |                                       |                     |                      | 關閉 or Esc Key |
|-----|--------------------------------|---------------------------------|---------------------------------------|---------------------|----------------------|---------------|
|     | 資料來源館別: 康寧                     | 醫護暨管理專科學校                       |                                       |                     |                      | ^             |
|     | 3. 十年:The art of               | Blaze Wu                        |                                       |                     |                      |               |
|     | 作者:āE 布雷<br>出版社:臺北市<br>類目:插畫;畫 | 茲<br>5:蓋亞文化,2009[民<br>時日        | 98]                                   |                     |                      |               |
|     | ◆讀者互動評論區                       |                                 |                                       |                     |                      |               |
|     | 推薦:                            | 目前共 0人推薦                        | 推薦清單                                  |                     | 我要推薦                 |               |
|     | <b>評分</b> :                    | 共0分,共0人評分                       | <b>}</b>                              |                     | 我要評分                 |               |
|     | 標籤:                            |                                 |                                       | RSS                 | 我要新增                 |               |
|     | 心得:                            |                                 |                                       | RSS                 | 發表心得                 |               |
|     |                                | 館藏地                             | 目前狀態                                  | 索書號                 | 係碼                   |               |
|     | ④ 康寧/書庫                        |                                 | 書在館                                   | B 947.45 8854       | 0164675              |               |
|     | ✓ 當選取條碼狀態<br>取書地點: 總館 ¥        | 無法借聞時,諸幫我<br>]<br>]<br>]<br>確定申 | 战政另一相同館藏<br>請代借 取消/                   | 腸閉視窗                |                      | H             |
|     | Copyright © 2012 Cer           | nter for Teaching & Le          | earning Excellence<br>Rights Reserved | in Northern Region, | Ministry of Educatio | an All        |

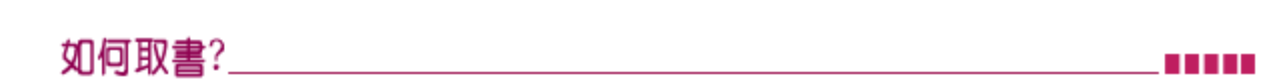

▲ Top

申請代借服務後,請於近期內密切留意EMAIL信箱。亦可隨時登入北區技專校院教學資源中心圖書資源共享服務平台查看,獲知代借服務處理進度及通知。

### ■查詢處理進度狀況

點選"個人專區",可查詢所要借的圖書處理狀態。

| ▼ 個人專區  | 查韵申請進度                          |             |            | 字級: 🖪 🖪 🛃 🛛 色系: 🔤 🛄 |
|---------|---------------------------------|-------------|------------|---------------------|
| 立即中訴進攻  | 国上一页                            |             | 1          | 筆中的 1-1             |
| 申請歷史紀錄  | # 書名/作者                         | 被申請館        | 中請時間 費用    | 建理状態                |
|         | 1 十年:The art of Blaze WuläE 布雷县 | 康容醫護豐管理專科學校 | 2013-09-06 | 被中歸結審核中 取消          |
| 國人客房    |                                 |             |            |                     |
| 室胸偏好設定  |                                 |             |            |                     |
| 宣詞歷史    |                                 |             |            |                     |
| 個人與趣權設定 |                                 |             |            |                     |
| 個人基本資料  |                                 |             |            |                     |
| 我的心得    |                                 |             |            |                     |
| 我的標籤    |                                 |             |            |                     |
| 我的推薦    |                                 |             |            |                     |

圖書送達本館,會送寄發EMAIL給讀者,讀者可至圖書館一樓辦公室領取。

file:///DI/Web\_library/subject/september2013/september2013\_index.htm[2014/8/12 上午 10:13:50]

※線上查詢更詳細說明連結

http://ctlelib.org.tw/ctlehyint/online\_help.jsp

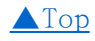

-END